| Projekt Bearbeiten Ansicht Laver Einstellungen Erweiterungen Vektor Raster Datenbank Web Netz WALDbewirtschaften Verarbeitung Hilfe                                                                                                    | EXPORT                              |
|----------------------------------------------------------------------------------------------------|-------------------------------------|
|                                                                                                    |                                     |
|                                                                                                    | Daten eines Lavers                  |
| /// B···☆▼₩ E ★ B E ★ A N ( ····· 7 7 7 8 8 8 8 8 8 8 7 6 4 1 8 7 7 2 2 0 1 1 1 1 1 1 1 1 1 1 1 1 1 1 1 1 1                                                                                                    | Daten enles Layers                  |
| Layer DEMO - Betrieb                                                                                                    |                                     |
|                                                                                                    |                                     |
| Rettungspunkte                                                                                                    |                                     |
| Set was auf ale karte schreiben mit links-Klick den Layer                                                                                                    |                                     |
| ✓ Sziel-Baum mit Kronendurd auswählen, dann rechts-Klick                                                                                                    |                                     |
| 📝 🐵 Biotop-Baum mit Kronendurchmesser 10 👔 🔤                                                                                                    |                                     |
| V © Vertragsnaturschutz Wald 1 2 P Auf Laver zoomen                                                                                                    |                                     |
| V W Weiserzaun Toxi o m<br>□ 2 Lixirrung Rehwild is 50 ha<br>↓ Zu ausgewählten Objekten zoomen                                                                                                    |                                     |
| 1 Kirrung Schwarzwild je 100 ha                                                                                                    |                                     |
| ✓ Ansitz mit Kreisen r=50/100 m<br>Objektanzahl anzeigen (c)                                                                                                    |                                     |
| <ul> <li>keine Angabe / später sortieren</li> <li>Beschriftungen anzeigen (I)</li> </ul>                                                                                                    |                                     |
| Thema A:                                                                                                    |                                     |
| Thema C:                                                                                                    |                                     |
| Sonstiges                                                                                                    |                                     |
| BSP TG                                                                                                    |                                     |
| V Inten 5//9                                                                                                    |                                     |
| Jagdrevier                                                                                                    |                                     |
| genug Licht für Naturverjüngung                                                                                                    |                                     |
| ✓     Flächen 3 Vertragsnaturschutz Fl       Nach Oben Dringen (f)                                                                                                    |                                     |
| And under schieden                                                                                                    |                                     |
| Atributabelle offnen                                                                                                    |                                     |
| 🗌 🖉 ====== H i n t e r g r u n d ======                                                                                                    |                                     |
| Eliter                                                                                                    |                                     |
| Contract gebiete allel Alt      Datenquelle andern (h)                                                                                                    |                                     |
| De la antliche Wege orange     Maßstabsabhängige Sichtbarkeit des/der Layer setzen (v)     BSP                                                                                                    |                                     |
| ▶ ✓ D Labels aus amtlichem DLM     Layer-KBS                                                                                                    |                                     |
| Dijekte speichern <u>a</u> ls 4                                                                                                    | and the second second second second |
| Stile Gewählte Objekte speichern als                                                                                                    |                                     |
| Luftbild DOP 40 aus 2021 (Open Data     Layernotizen hinzufügen     Als Layerdefinitionsdatei speichern                                                                                                    |                                     |
| Image: Wight with the second second seco |                                     |
| Landkarten                                                                                                    |                                     |
|                                                                                                    |                                     |
|                                                                                                    |                                     |

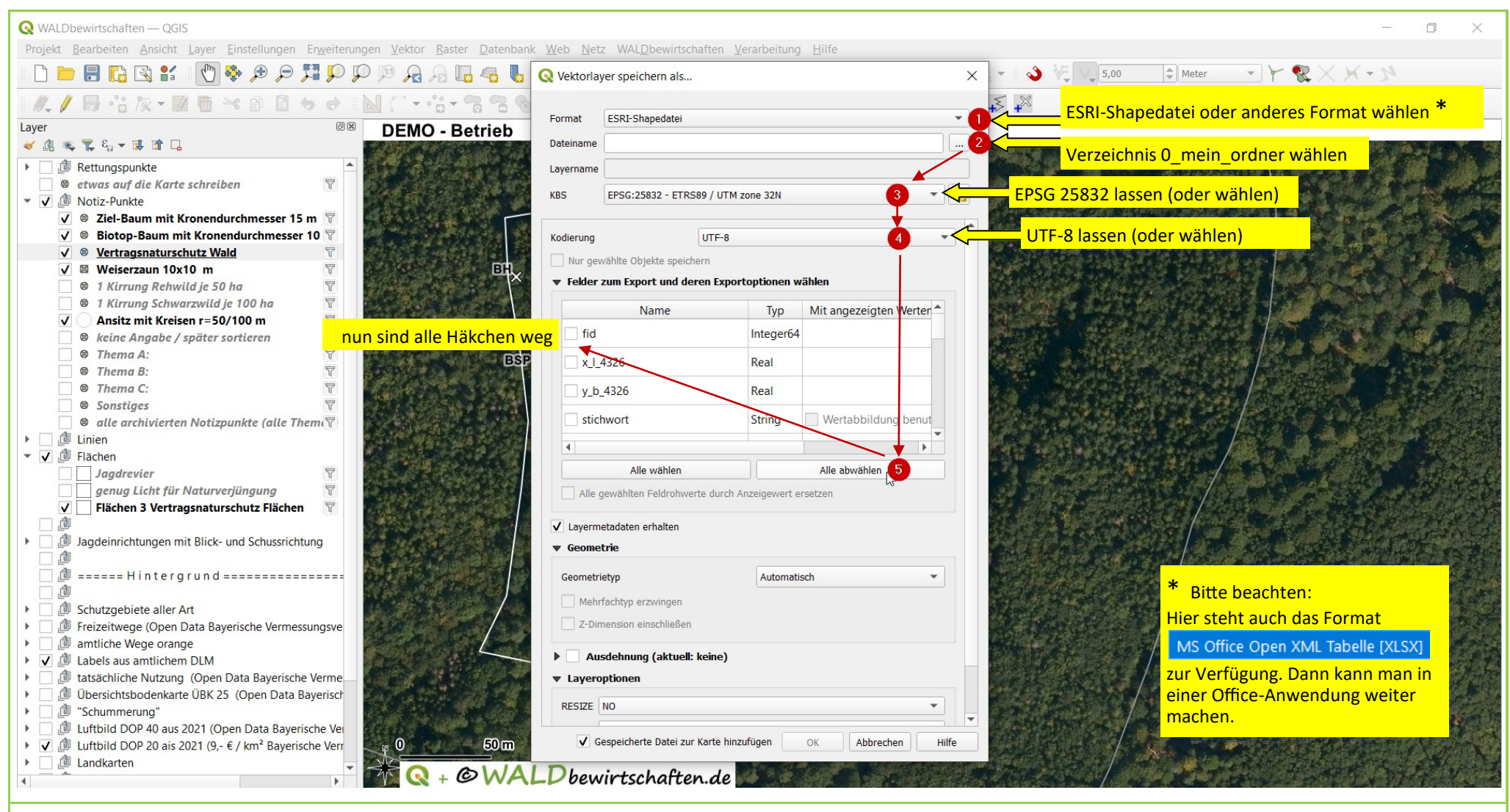

|                                  | Name         | Тур       | Mit angezeigten Wert |
|----------------------------------|--------------|-----------|----------------------|
|                                  | fid          | Integer64 |                      |
| diese 7 Häkchen<br>wieder setzen | ✓ x_I_4326   | Real      |                      |
|                                  | ✓ y_b_4326   | Real      |                      |
|                                  | ✓ stichwort  | String    | ✔ Wertabbildung ben  |
|                                  | ✓ bemerkung  | String    | Eindeutige Werte b   |
|                                  | ✓ ganze_zahl | Integer   |                      |
|                                  | ✔ komma_zahl | Real      |                      |
|                                  | 4            |           |                      |

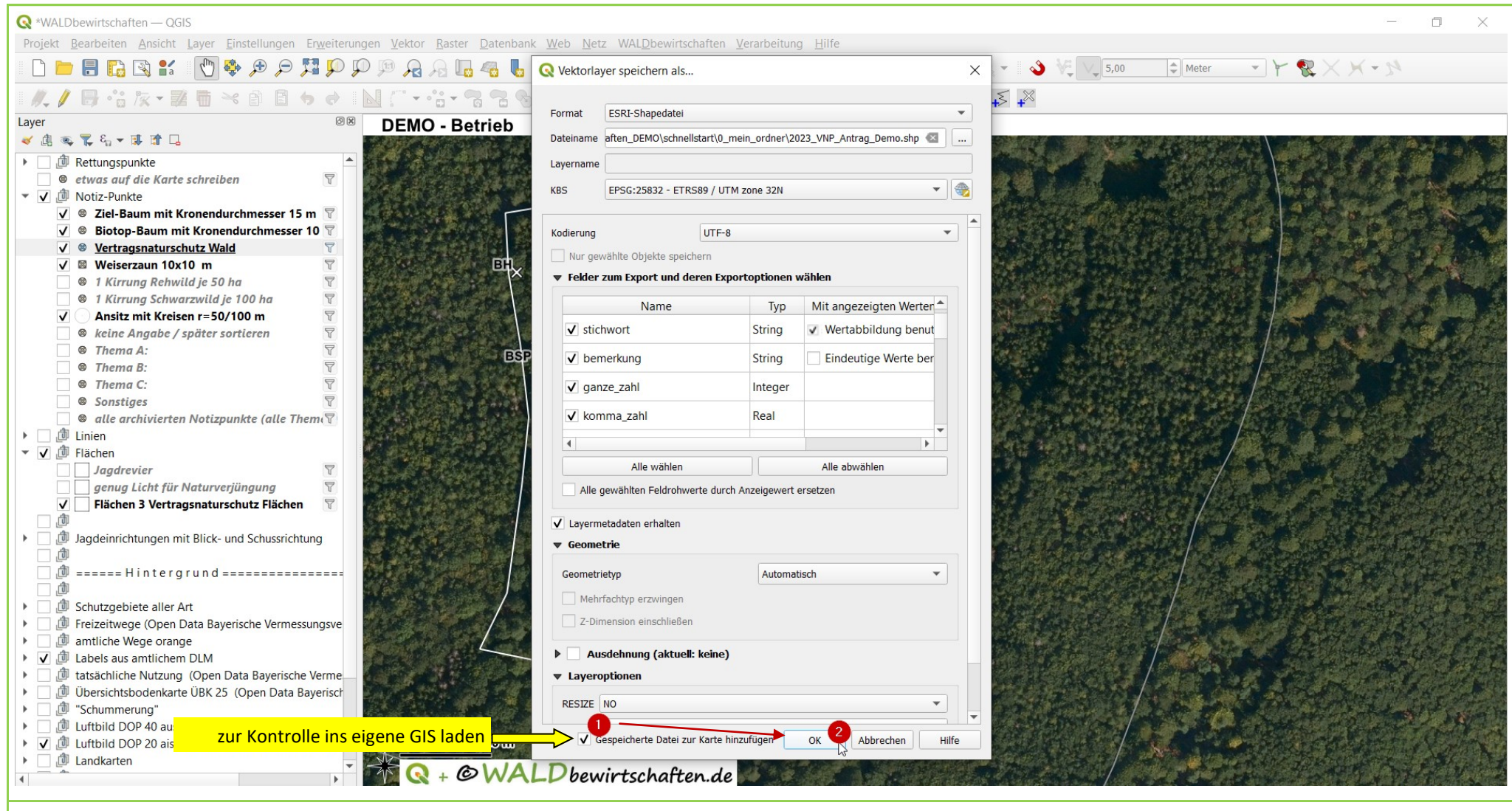

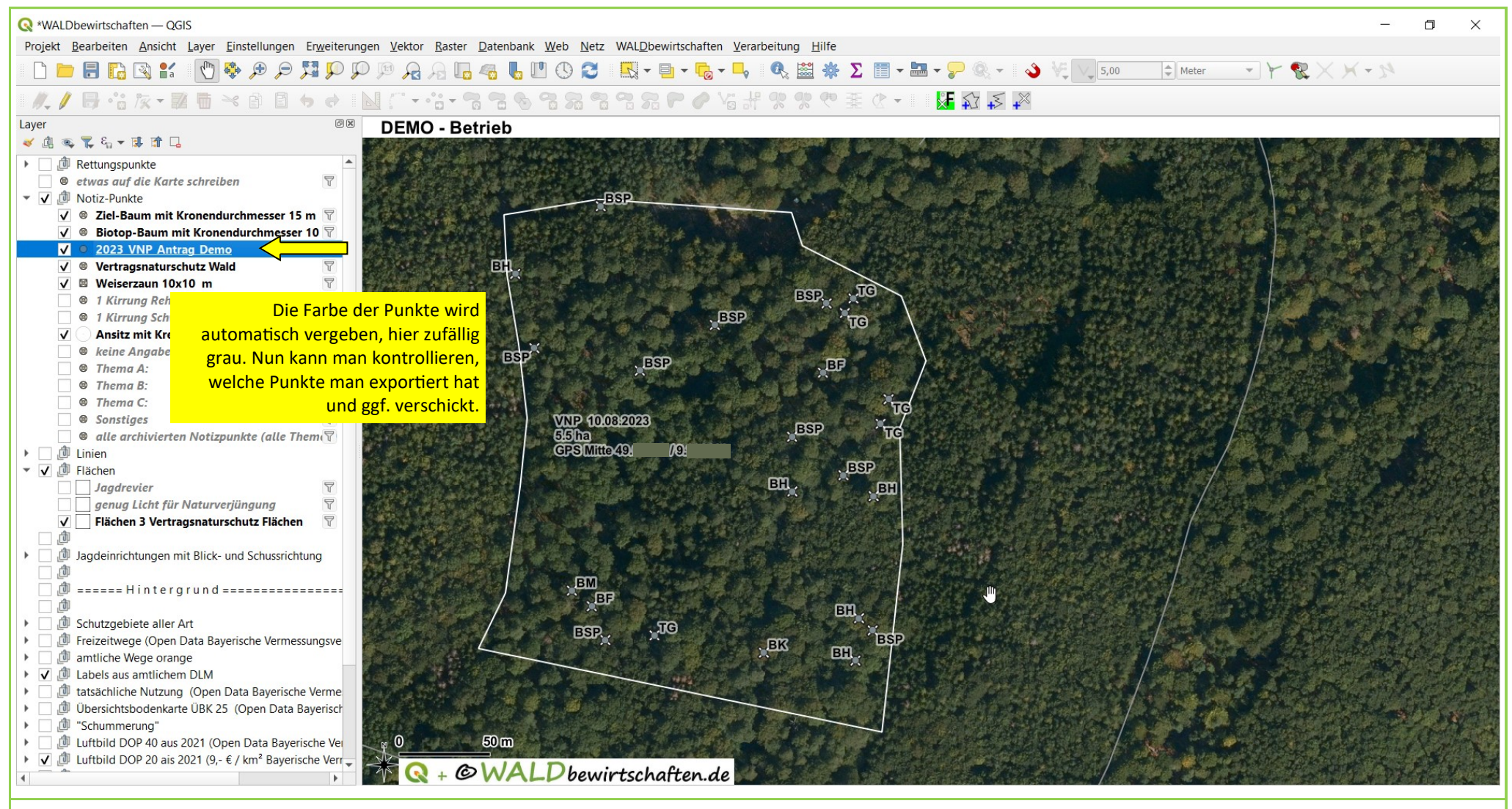

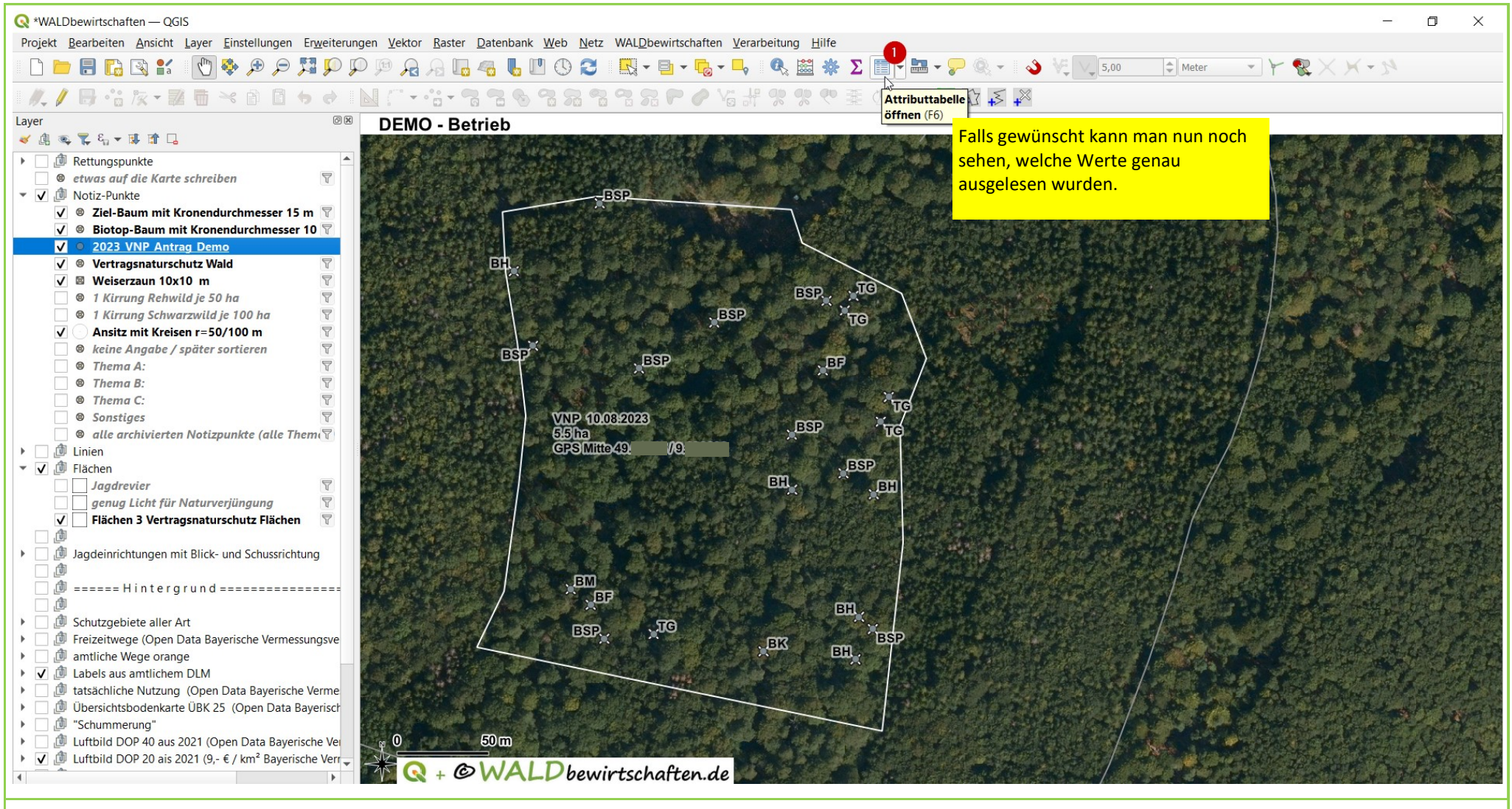

| 🔇 *WALDbewirtschaften — QGIS                                                                                                    |                                                                                                    | - 0 ×                                                                                                    |
|----------------------------------------------------------------------------------------------------|----------------------------------------------------------------------------------------------------|----------------------------------------------------------------------------------------------------|
| Projekt <u>B</u> earbeiten <u>A</u> nsicht <u>L</u> ayer <u>E</u> instellungen Er <u>w</u> eiterungen                                                                         | <u>v</u> ektor <u>R</u> aster <u>D</u> atenbank <u>W</u> eb <u>N</u> etz WALDbewirtschaften <u>V</u> erarbeitung <u>H</u> ilfe |                                                                                                    |
| a 🖓 🖓 👯 🤤 🍕 🖑 🦹 🎇 🚮 🗐 🗐 📋                                                                                                    | · ୷ ୷ ℝ ℝ ♥ ♥ ♥ ■ <mark></mark>                                                                                                | - × & × × - »                                                                                                    |
| // / 局 🔓 灰 🛛 🖬 🌂 🖻 🗐 🔶   📐                                                                                                    |                                                                                                    |                                                                                                    |
| Laver ØX                                                                                                    | 🚽 Q 2023_VNP_Antrag_Demo — Objekte gesan 😃 jefiltert: 24, 🗧 nlt: 0 🛛 🧲 🖸                                                       | · ×                                                                                                    |
| <ul> <li></li> <li>↓ ↓ ↓ ↓ ↓ ↓ ↓ ↓ ↓ ↓ ↓ ↓ ↓ ↓ ↓ ↓ ↓ ↓ ↓</li></ul>                                                                                                    | ≝∕∞eaterseterseterseterseterseterseterseter                                                                                    | Schließen                                                                                                    |
| T      Rettungspunkte                                                                                                    | x   4326 v b 4326 stichwort bemerkung ganze zahl komma zahl                                                                    |                                                                                                    |
| 🗌 🛛 etwas auf die Karte schreiben 🛛 🖓                                                                                                    | 1 9301150000 496351159999 BK beconders TrEi 122 75 000000000                                                                   |                                                                                                    |
| <ul> <li>V D Notiz-Punkte</li> </ul>                                                                                                    |                                                                                                    |                                                                                                    |
| ✓ ◎ Ziel-Baum mit Kronendurchmesser 15 m 🝸                                                                                                    | 2 9,2219020000 49,6186879999 BSP mit Spalte TrEi 123 60,000000000                                                              |                                                                                                    |
| ✓ ◎ Biotop-Baum mit Kronendurchmesser 10 Y                                                                                                    | 3 9,22125200000 49,6183559999 BH Höhlen (kl REi 124 46,000000000                                                               |                                                                                                    |
| ✓ ♥ Vertragsnaturschutz Wald                                                                                                    |                                                                                                    |                                                                                                    |
| V 🛛 Weiserzaun 10x10 m                                                                                                    | 4 9,22139600000 49,6179899999 BSP mit Spatte Irei 125 56,00000000000                                                           |                                                                                                    |
| I Kirrung Rehwild je 50 ha                                                                                                    | 5 9,22276500000 49,6181020000 BSP mit Spalte TrEi 126 57,0000000000                                                            |                                                                                                    |
| ● 1 Kirrung Schwarzwild je 100 ha マ                                                                                                    | 5 92219499999 49.6178770000 BSP mit Snatte Bu 127 49.000000000                                                                 |                                                                                                    |
| Ansitz mit Kreisen r=50/100 m                                                                                                    |                                                                                                    |                                                                                                    |
| ■ Thema A:                                                                                                    | 7         9,22361199999         49,6182060000         BSP mit Spalte         IrEi         128         69,000000000             |                                                                                                    |
| Thema B:                                                                                                    | 8 9,22381599999 49,6182299999 TG Totholz lie Bu 129 70,000000000                                                               |                                                                                                    |
| Thema C:                                                                                                    |                                                                                                    |                                                                                                    |
| Sonstiges                                                                                                    | 9 9,22375000000 49,6181589999 1G Totnoiz Ite Bu 130 60,0000000000                                                              |                                                                                                    |
| → 1 linien                                                                                                    | 10 9,22358300000 49,6178650000 BF Faulstellen Bu 131 61,000000000                                                              |                                                                                                    |
| ▼ ✓ ⓓ Flächen                                                                                                    | 11 9.22408000000 49.6177330000 TG Totholz lie TrFi 132 59.0000000000                                                           |                                                                                                    |
| Jagdrevier 🛛                                                                                                    |                                                                                                    | and the second second second second second second second second second second second second second second second                                                                                                    |
| genug Licht für Naturverjüngung                                                                                                    | 12 9,22401900000 49,6176120000 TG Totholz lie TrEi 133 58,0000000000                                                           |                                                                                                    |
| V Flächen 3 Vertragsnaturschutz Flächen                                                                                                    | 13 9,22334800000 49,6175500000 BSP mit Spalte Bu 134 57,000000000                                                              |                                                                                                    |
| Dagdeinrichtungen mit Blick- und Schussrichtung                                                                                                    | 14 9,22396500000 49,6172559999 BH Höhlen (kl Bu 135 58,0000000000                                                              |                                                                                                    |
| □                                                                                                    | 15 9 22385200000 49 6166550000 BH Höblen (kl. Bu. 136 61 000000000                                                             |                                                                                                    |
| @                                                                                                    |                                                                                                    | Later The Transfer                                                                                                    |
| D Schutzgebiete aller Art                                                                                                    | 16         9,22373700000         49,61735999999         BSP mit Spalte         TrEi         137         45,0000000000          |                                                                                                    |
| Freizeitwege (Open Data Bayerische Vermessungsve                                                                                                    | 17 9,22334900000 49,6172800000 BH Höhlen (kl TrEi 138 56,0000000000                                                            |                                                                                                    |
| amtliche Wege orange                                                                                                    | 18 0 22205400000 40 6165840000 BSD mit Shalter Bu 120 56 000000000                                                             |                                                                                                    |
| Devis aus antichen Dew     Dew     devis aus antichen Dew     Dew     devis aus antichen Dew     devis aus antichen Dew     devis aus antichen Dew     devis aus antichen Dew |                                                                                                    | Contraction of the Contraction of the Contraction o |
| 🕨 🗌 🗇 Übersichtsbodenkarte ÜBK 25 (Open Data Bayerisch                                                                                                    | 19         9,22382299999         49,6164460000         BH         Höhlen (kl         TrEi         140         56,000000000     | ▼                                                                                                    |
| D "Schummerung"                                                                                                    | Alle Objekte anzeigen                                                                                                    | 3 📰                                                                                                    |
| Luftbild DOP 40 aus 2021 (Open Data Bayerische Ver                                                                                                    |                                                                                                    |                                                                                                    |
| ✓ U Luitolid DOP 20 als 2021 (9,- € / km <sup>-</sup> Bayerische Verr                                                                                                    | Q + @WALDbewirtschaften.de                                                                                                    | The second second second second second second second second second second second second second second second s                                                                                                    |
|                                                                                                    |                                                                                                    | ·····································                                                                                                    |

| Q ×WALDbewirtschaften − QGIS                                                                                                    | - 0 X                                   |
|----------------------------------------------------------------------------------------------------|-----------------------------------------|
| Projekt <u>B</u> earbeiten Ansicht Layer Einstellungen Erweiterungen Vektor <u>R</u> aster <u>D</u> atenbank <u>W</u> eb <u>N</u> etz WAL <u>D</u> bewirtschaften <u>V</u> erarbeitung <u>H</u> ilfe                                                                                                    |                                         |
| [] 🖿 🖶 🖪 🔀 💕 🕐 🕫 🕫 🎵 💬 💬 😥 🔒 🕞 🧠 🌜 🖤 🕓 😂 🔣 τ 🗎 τ 🗞 τ 👇 🔍 🚟 🐥 Σ 🗐 τ 🔤 τ 🖓 τ 💊 🤟 🐧 [] 5.00 🗦 Meter - τ Y 😵 🗙 X τ Σ                                                                                                    | 4                                       |
| ▲ 【                                                                                                    |                                         |
| Layer DEMO - Betrieb                                                                                                    |                                         |
|                                                                                                    | A de la set                             |
| Image: Image in the image in the image i                  |                                         |
| e et was auf de Karte schre mit links-Klick den Layer                                                                                                    |                                         |
| Compared auswählen, dann rechts-Klick                                                                                                    | Carl Marine                             |
| V Scherbaum mit Kronen und Kronen und Scherbaum sind Kronen und Scherbaum sind Kronen und Scherb |                                         |
|                                                                                                    |                                         |
| Vertragsnaturschutz Wald                                                                                                    |                                         |
| V 🛙 Weiserzaun 10x10 m                                                                                                    |                                         |
| 1 Kirrung Rehwild je 50 ha     In Übersicht anzeigen (a)                                                                                                    |                                         |
| O 1 Kirrung Schwarzwild je 100 ha     Dijektanzahl anzeigen (c)                                                                                                    | and the second second                   |
| Ansitz mit Kreisen r = 50/100 m                                                                                                    |                                         |
| © Thema A: Layer copieren                                                                                                    |                                         |
| © Thema B: Laver unbenennen                                                                                                    |                                         |
| © Thema C:                                                                                                    |                                         |
| © Sonstiges                                                                                                    |                                         |
|                                                                                                    |                                         |
| ✓ ✓ United     ✓ Layer Joschen                                                                                                    |                                         |
| Aus der Gruppe bewegen                                                                                                    | 100 100 100 100 100 100 100 100 100 100 |
| genug Licht für Naturverjüngung     Nach Oben bringen (t)                                                                                                    |                                         |
| V Flächen 3 Vertragsnaturschutz Fläc Nach unten schieben                                                                                                    |                                         |
| 📴 hadvisiskteres sit Plisk und Erker 🛗 Attributtabelle öffnen                                                                                                    |                                         |
| / Dearbeitungsstatus umschalten                                                                                                    |                                         |
| D ===== Hintergrund ====== Eilter                                                                                                    |                                         |
| Datenquelle ändern (h)                                                                                                    | She and the                             |
| Operation of the second second s      |                                         |
| BK BH                                                                                                    |                                         |
| Image: Second second second                  |                                         |
| Comparison of the state and the state of the state of     |                                         |
| Ubersichtsbodenkarte ÜBK 25 (Open Da Stile                                                                                                    | and the case of the                     |
| Image: Schummerung"     Layernotizen hinzufügen                                                                                                    |                                         |
| Du Luftbild DOP 40 aus 2021 (Open Data Ba Eigenschaften                                                                                                    | and and a second                        |
| V W Luftbild DOP 20 ais 2021 (9,- € / km Bayerische Verr                                                                                                    |                                         |
|                                                                                                    | an stran dar vit för Million.           |
|                                                                                                    |                                         |

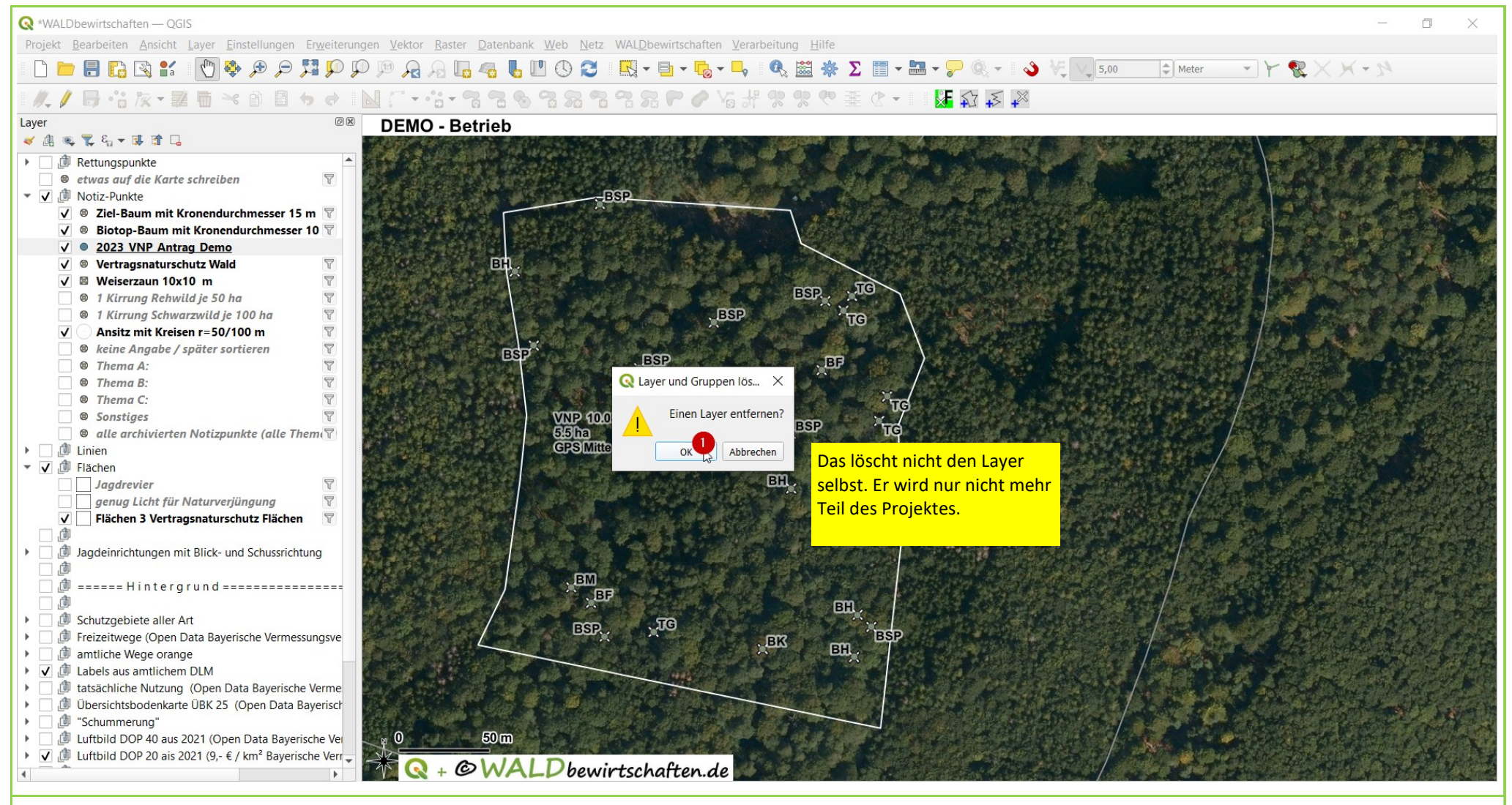

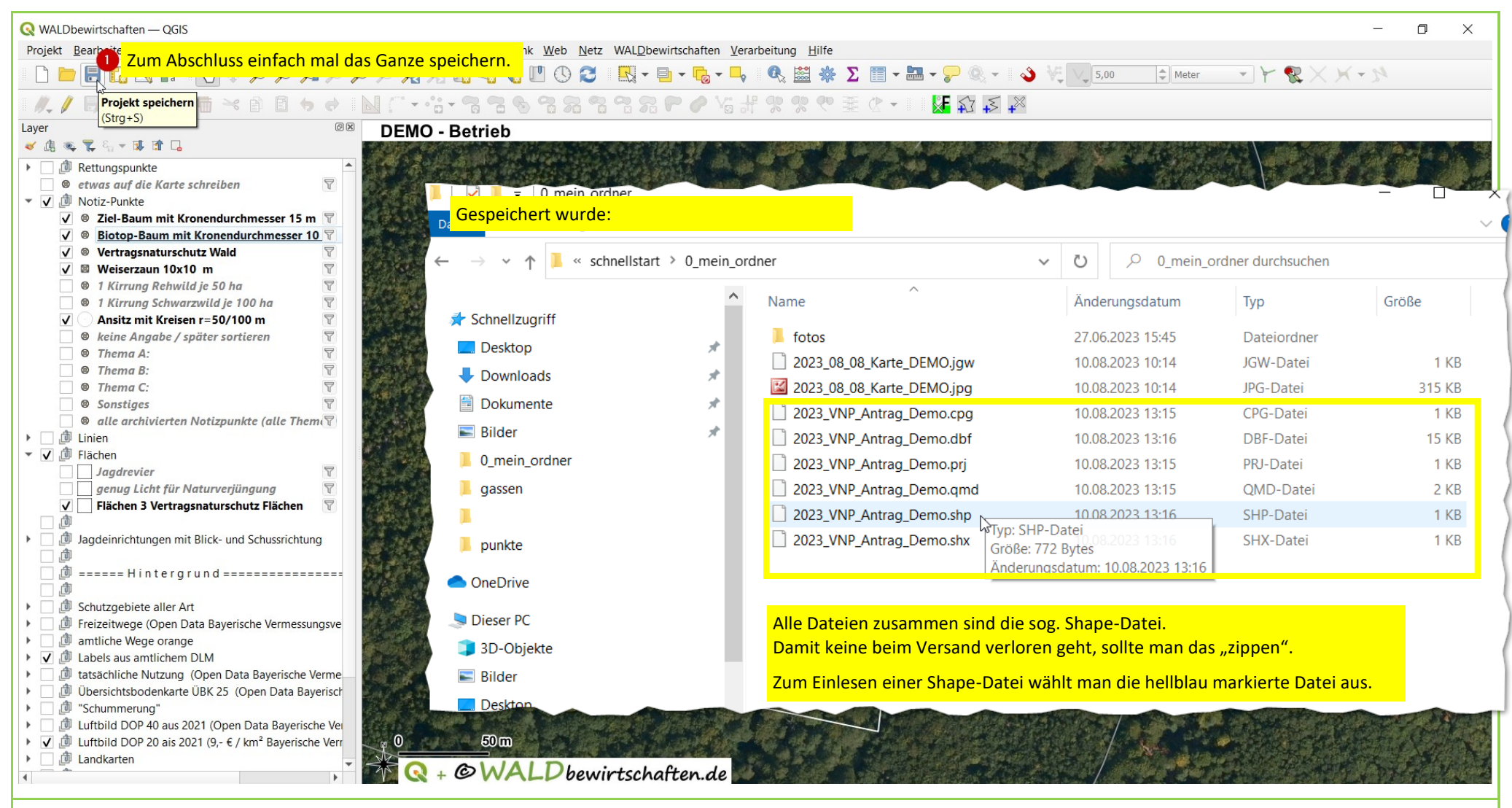